## データパッド値を用いてリアルタイムでグラフを作成する方法

2つの方法があります。

## 【Plot view – LabChart v8 以降】

①データパッドの左上のアイコンの右側をクリックします。
 ②グラフに表示したい値が追加されるカラムを選択します。

|    | V       | V       |     |
|----|---------|---------|-----|
| 1  | -0.7106 | -0.0003 | 0:0 |
| 2  |         |         |     |
| 3  |         |         |     |
| 4  |         |         |     |
| 5  |         |         |     |
| 6  |         |         |     |
| 7  |         |         |     |
| 8  |         |         |     |
| 9  |         |         |     |
| 10 |         |         |     |
| 11 |         |         |     |
| 12 |         |         |     |
| 13 |         |         |     |
| 14 |         |         |     |
| 15 |         |         |     |
| 16 |         |         |     |
|    |         |         |     |

③選択した範囲上で右クリックし、「Creat Plot」を選択します。 ④作成したいグラフの種類を選択して、OK をクリックします。

| シリーズを追加 ×                                                                                       |
|-------------------------------------------------------------------------------------------------|
|                                                                                                 |
| <u>データパッド</u> のデータを選択<br>X軸データ: Row Numbers ∨ <i>= 5, 6, 7, 8, 9, 10, 11, 12, 13, 14</i><br>シリー |
| <ul> <li>✓ A: シリーズ1</li> <li>✓ B: シリーズ1 2</li> </ul>                                            |
|                                                                                                 |
|                                                                                                 |
| 0K         キャンセル                                                                                |

⑤右側の欄で、グラフの詳細設定を行います。

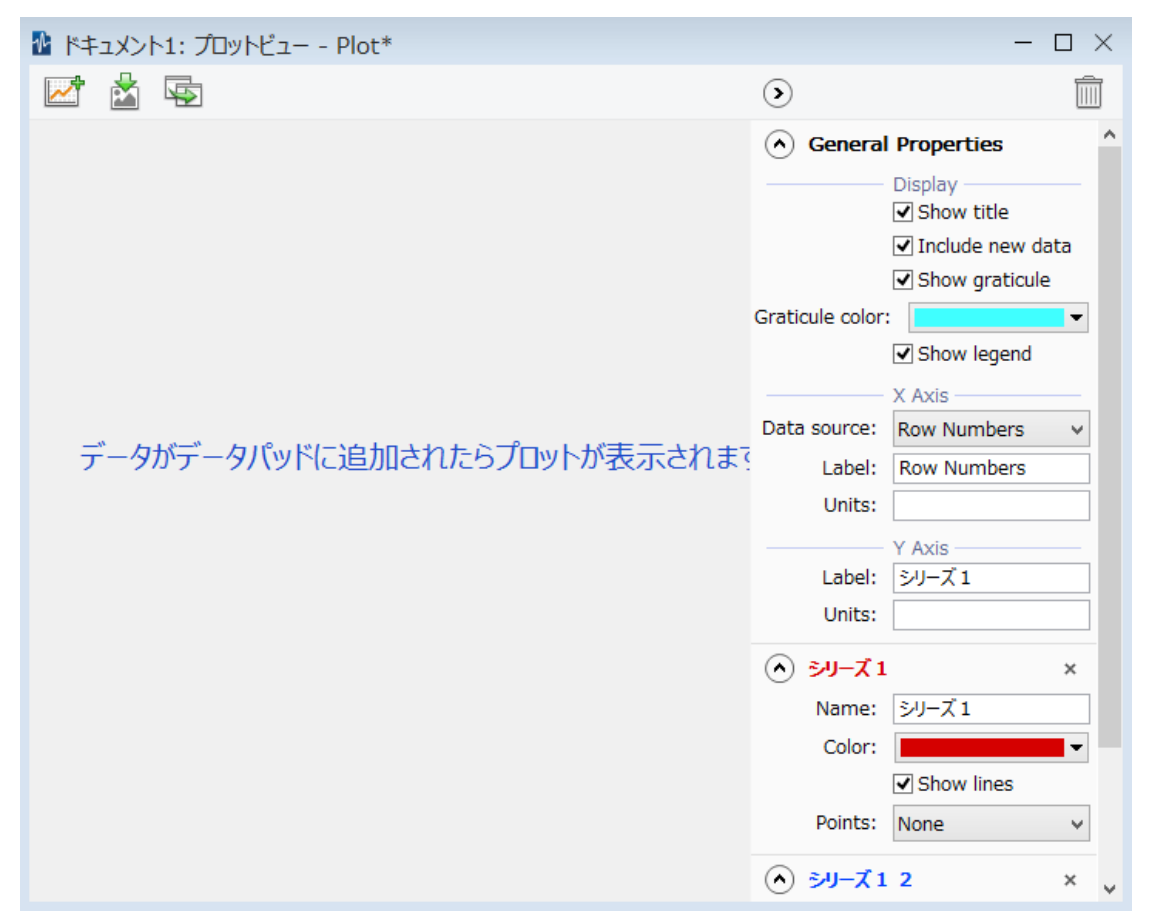

⑥記録を開始します。測定中にデータパッドに値が追加されれば、リアルタイムで、グラ フが追加されます。

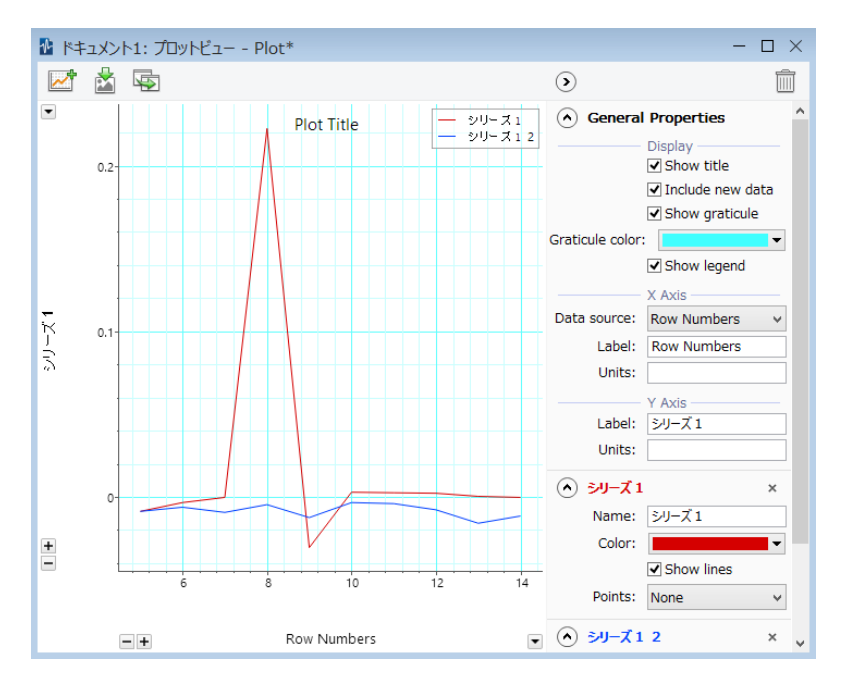

## 【Excel 上でグラフを作成する場合】

①データパッドの左上のアイコンの右側をクリックします。
 ②グラフに表示したい値が追加されるカラムを選択します。

|    | V       | V       |     |
|----|---------|---------|-----|
| 1  | -0.7106 | -0.0003 | 0:0 |
| 2  |         |         |     |
| 3  |         |         |     |
| 4  |         |         |     |
| 5  |         |         |     |
| 6  |         |         |     |
| 7  |         |         |     |
| 8  |         |         |     |
| 9  |         |         |     |
| 10 |         |         |     |
| 11 |         |         |     |
| 12 |         |         |     |
| 13 |         |         |     |
| 14 |         |         |     |
| 15 |         |         |     |
| 16 |         |         |     |
|    |         |         |     |

③編集>データパッドビューをコピー を選択します。

④Excelを開き、グラフにデータ元となるカラムの位置を選択します。

|    | A | В |  |  |  |
|----|---|---|--|--|--|
| 1  |   |   |  |  |  |
| 2  |   |   |  |  |  |
| 3  |   |   |  |  |  |
| 4  |   |   |  |  |  |
| 5  |   |   |  |  |  |
| 6  |   |   |  |  |  |
| 7  |   |   |  |  |  |
| 8  |   |   |  |  |  |
| 9  |   |   |  |  |  |
| 10 |   |   |  |  |  |
| 11 |   |   |  |  |  |
| 12 |   |   |  |  |  |
| 13 |   |   |  |  |  |
| 14 |   |   |  |  |  |
| 15 |   |   |  |  |  |

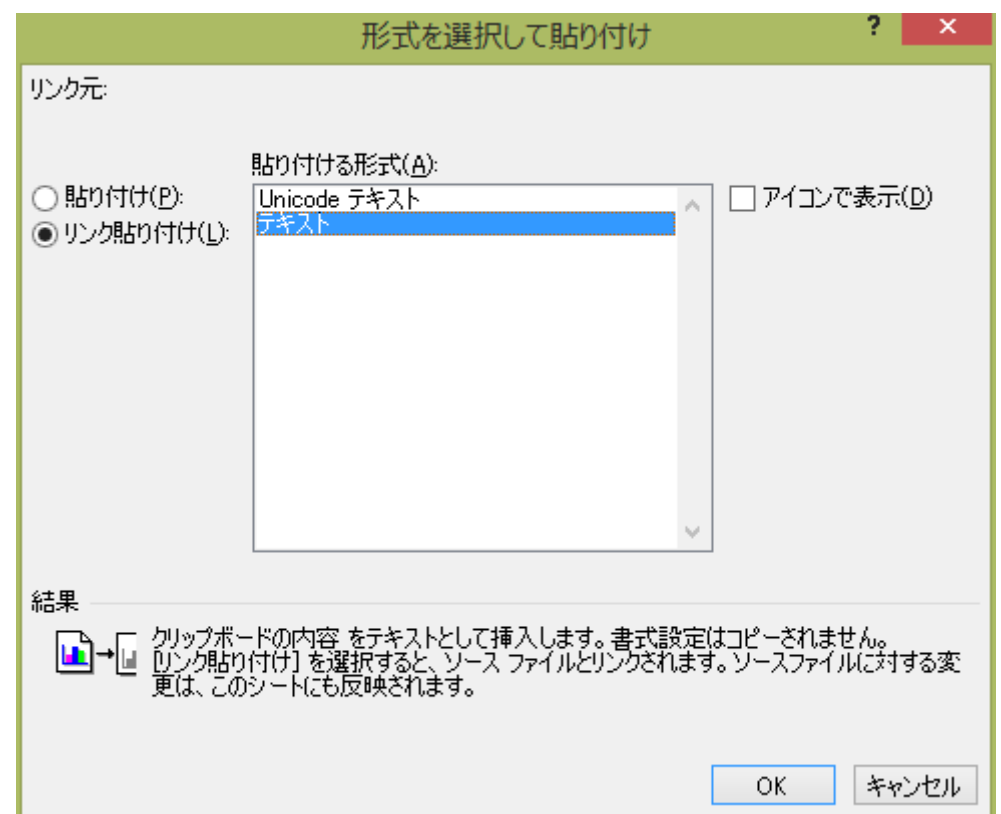

⑤「形式を選択して貼り付け」で「リンク貼り付け」します。

⑥Excel 上でグラフ作成の設定を行います。

⑦記録を開始します。測定中にデータパッドに値が追加されれば、リアルタイムで、Excel にもデータ値が追加され、Excel 上でグラフ表示されます。